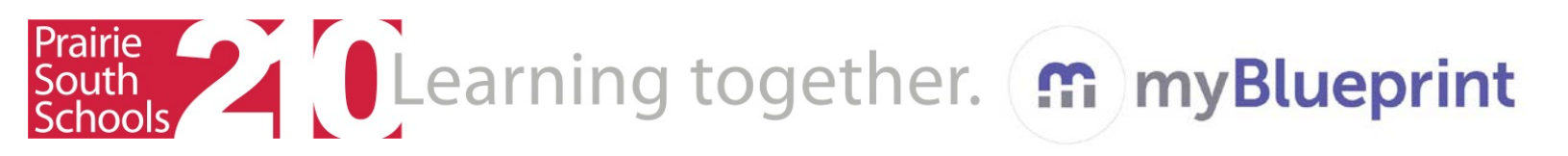

## Parent Sign-up for myBlueprint

- 1. Go to <a href="http://www.myblueprint.ca/prairiesouth">www.myblueprint.ca/prairiesouth</a>
- 2. Click on Sign-Up, at the top of the screen
- 3. Select your child's school from the drop down menu
- 4. Click Create Account
- At the bottom (underneath the continue button) it will say "Not a student? Councellors, and Parents sign up here." Click that.
- 6. Your account type will be "Parent/Guardian/Advisor". Select and click Continue.
- Fill out the "Parent/Guardian/Advisor" form.
   Remember you can click "Link to a Student" using the email that your child used to create their account.
   Click create my account.
- 8. From here you can always add your child using the email they used to sign up for their myblueprint account.
- 9. By clicking "Student View" you will be able to access and use the site just like your child does.
- 10. Clicking "Back to Parent View" will take you back to the parent dashboard so you can view your child's progress.

This site is also mobile friendly! You can work on it from your smartphone, if permitted.

| Welcome                                                                                                    |         |
|----------------------------------------------------------------------------------------------------|---------|
| Sign up to access myBlueprint an                                                                                                    | d start |
| planning your future today.                                                                                                    |         |
|                                                                                                    |         |
| School                                                                                                    |         |
|                                                                                                    |         |
| Select School                                                                                                    |         |
|                                                                                                    |         |
| Hello, Parent/Guardian/Adv                                                                                                    | visor.  |
| Fill out the form below to join                                                                                                    |         |
| Email                                                                                                    |         |
| Verify Email                                                                                                    |         |
|                                                                                                    |         |
| Password                                                                                                    |         |
| Password Verify Password                                                                                                    |         |
| Password<br>Verify Password<br>Salutation - Select (Optional) -                                                                                                    |         |
| Password Verify Password Salutation - Select (Optional) - First Name                                                                                                    |         |
| Password Verify Password Salutation - Select (Optional) - First Name Last Name                                                                                                    |         |
| Password Verify Password Salutation Select (Optional) - First Name Salutation Select - Select - Select |         |
| Password Verify Password Salutation Select (Optional) - First Name Select - Last Name Select - Language * English © French                                                                                                    |         |
| Password  Verify Password  Salutation  Select (Optional) -  First Name  Last Name  Role  Select - Language  # English  French Link to a Student                                                                                                    |         |

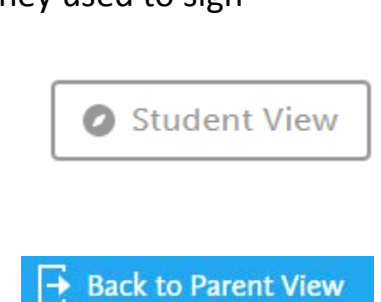

No active links to a student

+ Add Student